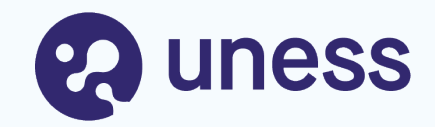

### Campagne des Amphis de choix : interface étudiants

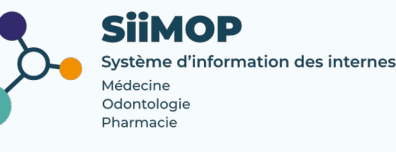

### Points abordés

- Lexique
- Etapes de gestion de la campagne
- Se connecter à SiiMOP Amphis de choix
- Consulter les postes mis au choix
- Faire ses choix
- Priorisation des vœux en fonction d'une campagne
- Voir son affectation

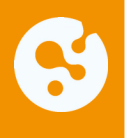

### Lexique

**Responsable terrain de stage (RTS) :** médecin hospitalier qui accueille en stage des étudiants de 2° et 3° cycle. Dans les applications SiiMOP, par souci de clarté dans les applications, un « RTS » renvoie à tous les médecins praticiens et hospitaliers qui sont responsables d'un terrain de stage, sauf dans les cas où l'expression « praticien » est spécifiquement employée pour se référer aux médecins libéraux.

SiiMOP Amphis de choix : l'applicatif permettant de jouer la campagne des amphis de choix, alimenté par les données du Cockpit Uness.

=> une interface dédiée aux internes : consulter les postes ouverts sur leur subdivision, de simuler des candidatures pour voir leur classement, de candidater sur les postes de leur choix pendant la campagne officielle, de voir le classement de leurs co-internes et de recevoir leur affection finale à l'issue de la campagne ;

=> une interface dédiée aux ARS : paramétrer une campagne, suivre les choix des internes, accéder aux tableaux des affectations des postes et des internes. NB : l'ARS doit ouvrir les postes et gérer les listes d'appel depuis le Cockpit.

**Open Data:** référentiel officiel des données de santé. Les données praticiens, RTS et établissements issues de l'open data sont non-modifiables.

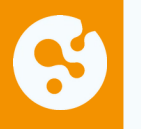

### S Etapes de gestion de la campagne des amphis de choix

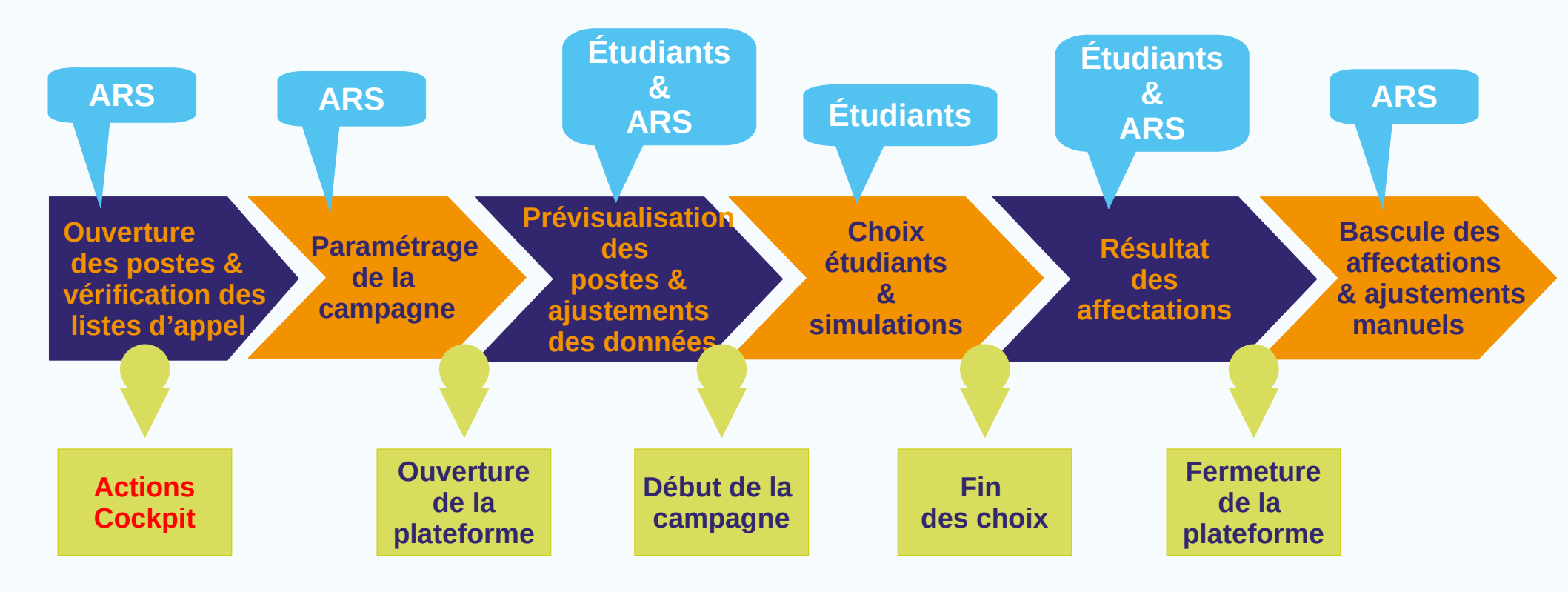

# Se connecter à SiiMOP Amphis de choix

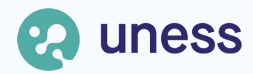

### S Depuis la page d'accueil Cockpit

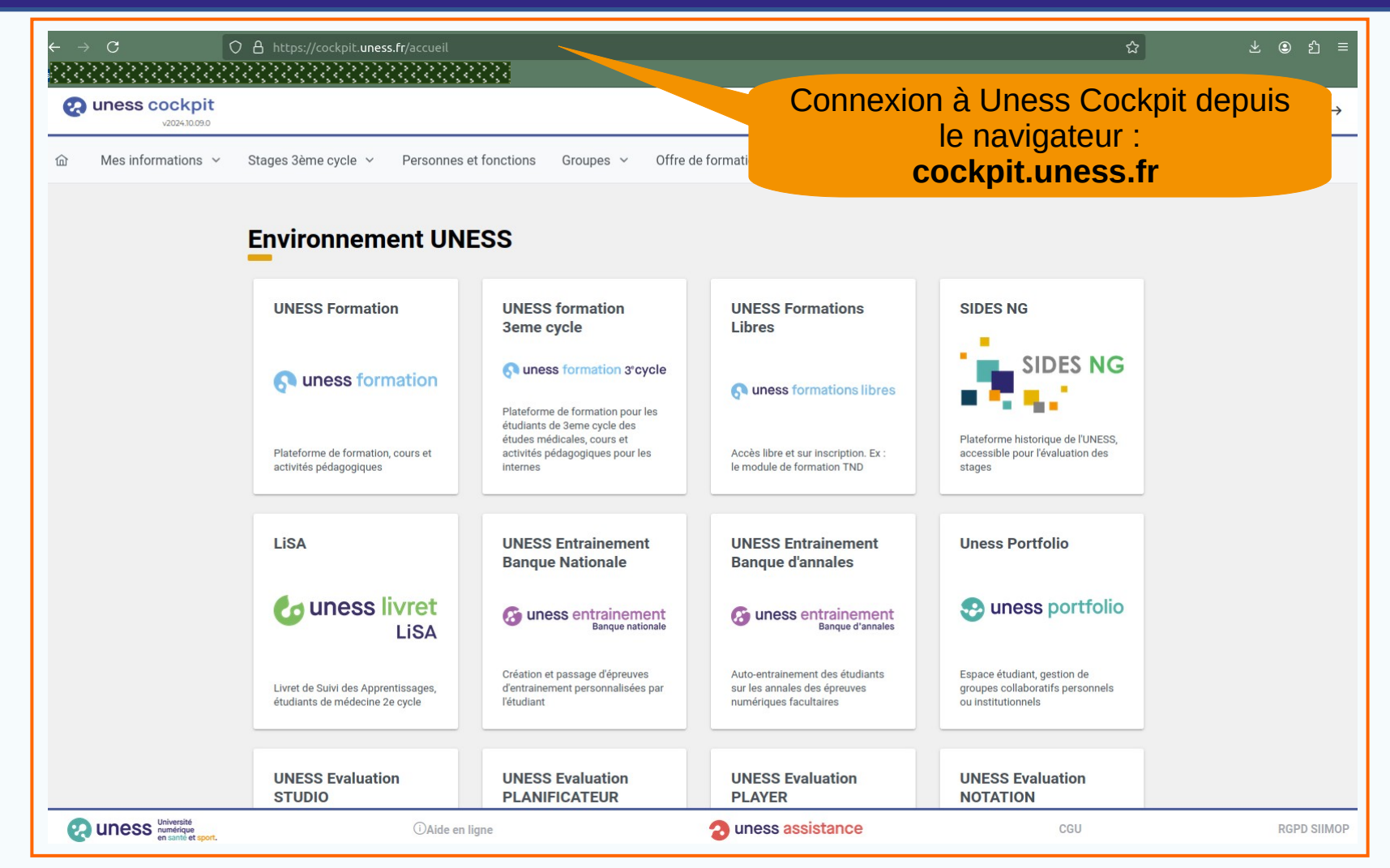

#### Depuis la page d'accueil Cockpit (en développement)

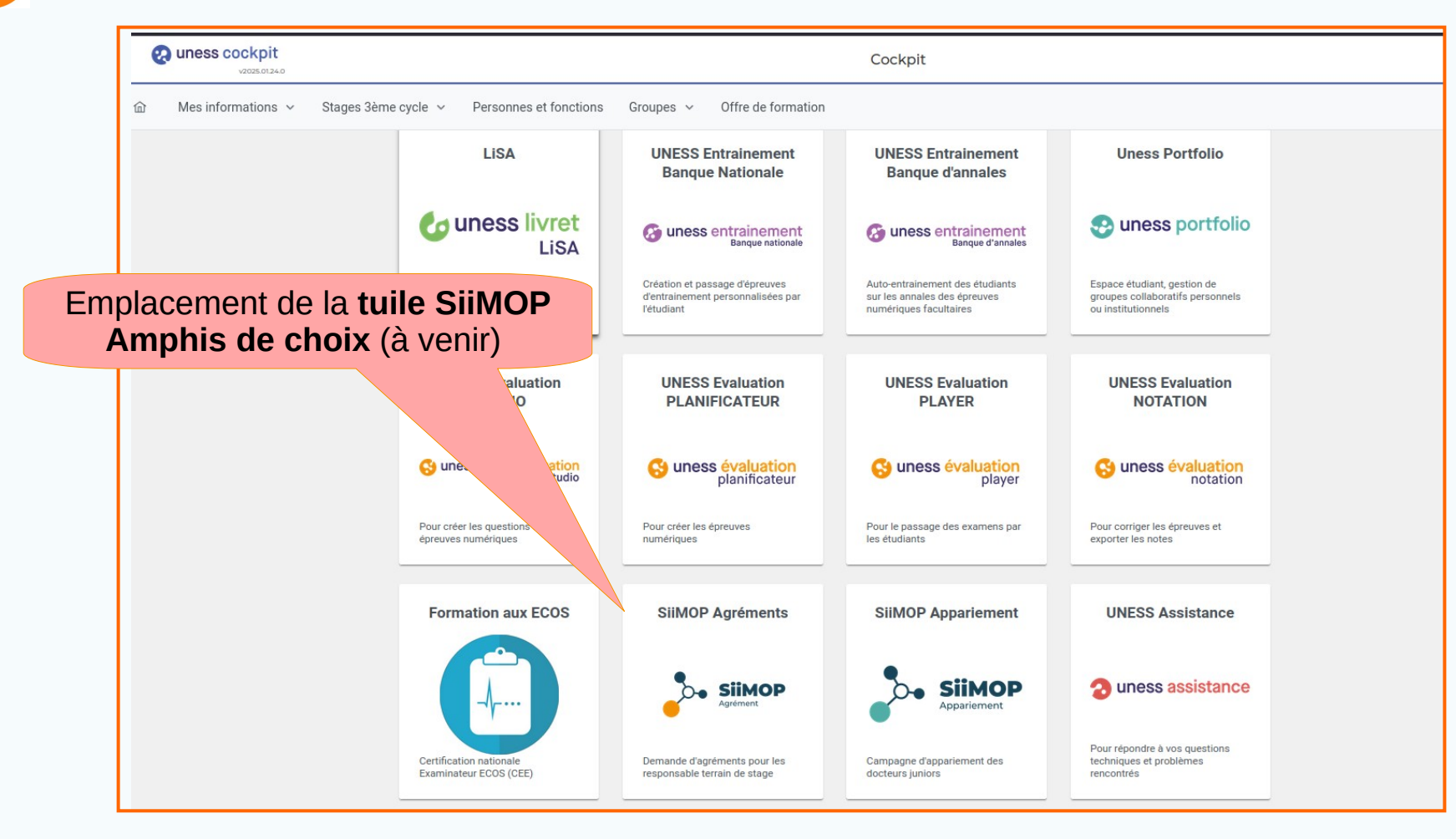

#### Depuis la page d'accueil Cockpit (suite)

| Amphis de choix                                                                                                    |                          |                                         |                          | Isabelle FERNBACH 〔→                                                                                                    |
|----------------------------------------------------------------------------------------------------|--------------------------|-----------------------------------------|--------------------------|----------------------------------------------------------------------------------------------------|
| Autres affectations Vœux à jour 0 / 3 vœux                                                                                                    | t: 26 janv. 2025, 00:00: | 00 <b>Fin</b> : 30 janv. 2025, 00:00:00 | Votre classement: 3 / 3  | Page d'accueil<br>SiiMOP Amphis                                                                                                    |
| Postes proposés<br>Filtres ✓<br>n°26<br>Terrain MEDECINE GERIATRIQUE AIGUE - Établissement CHRU NANCY -<br>VANDOEUVRE LES NANCY CEDEX HOPITAUX DE BRABOIS<br>Responsable JOLY Laure | 0                        |                                         | Vos choix                | de choix (exemple<br>d'une campagne<br>déjà ouverte).                                                                                                    |
| n°24 Terrain ACCUEIL DES URGENCES / SAMU-SMUR - Établissement CHRU NANCY - NANCY CEDEX Responsable CHOUIHED Tahar                                                                   |                          | CGU                                     | •<br>cl<br>•<br>n<br>l'é | Par défaut, l'étudian<br>rrive sur l'interface o<br>assement des vœux<br>Si la période de choi<br>'a pas démarré,<br>étudiant arrive sur la<br>ste des postes mis d |

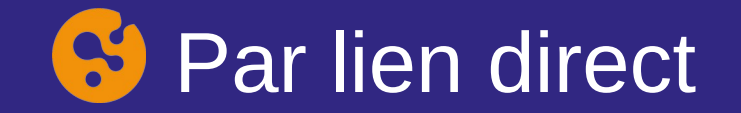

#### $\leftarrow \ \rightarrow \ G$

Q siimop.uness.fr/choix

Adresse de connexion à SiiMOP Amphis de choix depuis le navigateur : siimop.uness.fr/choix 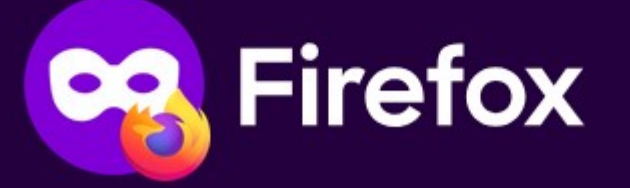

#### Par lien direct (suite)

| Siimop<br>Amphis de choix                                                                                                    | Isabelle FERNBACH 〔→                                                                                                    |
|----------------------------------------------------------------------------------------------------|----------------------------------------------------------------------------------------------------|
| Autres affectations       Vœux à jour       0 / 3 vœux         Campagne: SUBDI NANCY Gériatrie DES - Phase socle - test       Statut: En cours       Début: 26 janv. 2025, 00:00:00       Fin: 30 janv. 2025, 00:00:00       Votre classement: 3 / 3 | Page d'accueil<br>SiiMOP Amphis<br>de choix (exemple<br>d'une campagne                                                                      |
| Postes proposés Vos choix                                                                                                    | déjà ouverte).                                                                                                    |
| Filtres ✓<br>n°26 ①<br>Terrain MEDECINE GERIATRIQUE AIGUE - Établissement CHRU NANCY -<br>VANDOEUVRE LES NANCY CEDEX HOPITAUX DE BRABOIS<br>Responsable JOLY Laure                                                                                   |                                                                                                    |
| n°24 O<br>Terrain ACCUEIL DES URGENCES / SAMU-SMUR · Établissement CHRU NANCY ·<br>NANCY CEDEX HOPITAL CENTRAL<br>Responsable CHOUIHED Tahar<br>Close<br>N'<br>L'é                                                                                   | ar défaut, l'étudiant<br>rive sur l'interface de<br>assement des vœux.<br>Si la période de choix<br>a pas démarré,<br>tudiant arrive sur la |
| en sante et sport.                                                                                                    | oix.                                                                                                    |

## Consulter les postes mis au choix

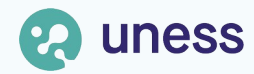

#### 69 Page de prévisualisation des postes

| Amphis de choix                                               |                                                                                                    |                                                     | Isabelle FERNBACH 〔→                                                                                                    |
|---------------------------------------------------------------|----------------------------------------------------------------------------------------------------|-----------------------------------------------------|----------------------------------------------------------------------------------------------------|
| Autres affectations                                           |                                                                                                    |                                                     | _                                                                                                    |
| Campagne: SUBDI NANCY Gériatrie DES -                         | Phase socle - test Statut: Non commencée Début: 28 janv. 2025, 0                                                  | 00:00:00 Fin: 30 janv. 2025, 00:00:00 Votre classes | ment: 3 / 3                                                                                                    |
|                                                               | Postes prop                                                                                                    | posés                                               |                                                                                                    |
| ormations sur<br>liste d'appel<br>ncernée par la<br>campagne. | Filtres ✓<br>n°26<br>Terrain MEDECINE GERIATRIQUE AIGUE -<br>VANDOEUVRE LES NANCY CEDEX<br>Responsable JOLY Laure | Établissement CHRU NANCY - HOPITAUX DE BRABOIS      | Rang de<br>classement de<br>l'étudiant dans sa<br>liste d'appel.                                                                                |
|                                                               | n°24<br>Terrain ACCUEIL DES URGENCES / SAMU-SMUR -<br>NANCY CEDEX<br>Responsable CHOUIHED Tahar                   | Établissement CHRU NANCY<br>CENTRAL                 | riode de prévisualisation de<br>est définie par l'ARS ; elle<br>e la période des vœux.<br>n est en mode lecture<br>ment ; il permet aux interne |
| 🜏 uness                                                       | Université<br>numérique<br>en santé et sport.                                                                     | <u>de verif</u><br>choix e                          | t de faire d'éventuels retour                                                                                                    |

### S Consultation des postes

| Autres affectations                                               |                                                                                                    | -                                             |
|-------------------------------------------------------------------|----------------------------------------------------------------------------------------------------|-----------------------------------------------|
| Campagne: SUBDI NANCY Gériatrie DES - Phase soc                   | le - test Statut: Non commencée Début: 28 janv. 2025, 00:00:00 Fin: 30 janv. 2025, 00:00:00                                                                                                    | Votre classement: 3 / 3                       |
| iquer sur « Eiltres »                                             | Postes proposés                                                                                                    |                                               |
| our voir les postes<br>par établissement,<br>sponsable terrain ou | Établissement     responsable     ville                                                                                                    |                                               |
| ville.                                                            | n°26<br>Terrain MEDECINE GERIATRIQUE<br>VANDOEUVRE LES NANCY CEDE<br>Responsable JOLY Laure<br>Infos Agréments                                                                                                    | Cliquer sur l'icôn                            |
|                                                                   | n°24     Etablissement     Responsable       Terrain ACCUEIL DES URGENCES<br>NANCY CEDEX     CHRU NANCY - HOPITAUX DE BRABOIS JOLY Laure<br>RUE DU MORVAN       Responsable CHOUIHED Tahar     VANDOEUVRE LES NANCY CEDEX<br>54511 | pour accéder au<br>informations sur<br>poste. |
|                                                                   |                                                                                                    |                                               |

### Faire ses choix

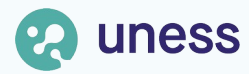

### S Interface de classement des vœux

| <b>9</b> 6"1400                                                                                                    | Bouton de validation                                                                                                    |                                                                            |
|----------------------------------------------------------------------------------------------------|----------------------------------------------------------------------------------------------------|----------------------------------------------------------------------------|
| Amphis de choix                                                                                                    | des vœux.                                                                                                    | Isabelle FERNBACH 〔→                                                       |
| Autres affectations                                                                                                    | Vœux à jour ① 0 / 3 vœuxatrie DES - Phase socle - test Statut: En cours Début: 27                                                                       | Nombre de vœux<br>maximal en fonction<br>de son rang de<br>classement.     |
|                                                                                                    | Postes proposés                                                                                                    | Vos choix Dernière simulation il<br>y a 4 jour(s)                          |
| ritres ✓<br>r°26<br>Terrain MEDECINE GERIA<br>VANDOEUVRE LES NANC<br>Responsable JOLY Laure<br>n°24<br>Terrain ACCUEIL DES UR<br>NANCY CEDEX<br>Responsable CHOUIHED | TRIQUE AIGUE - Établissement CHRU NANCY -<br>Y CEDEX HOPITAUX DE BRABOIS<br>GENCES / SAMU-SMUR - Établissement CHRU NANCY -<br>HOPITAL CENTRAL<br>Tahar | 2                                                                          |
|                                                                                                    |                                                                                                    | Glisser-déposer dans<br>la colonne de droite<br>pour ordonner ses<br>vœux. |

#### Interface de classement des vœux (suite)

|                                                                                                    |                                                                                                    | Isabelle FERNBACH [→                                                     |
|----------------------------------------------------------------------------------------------------|----------------------------------------------------------------------------------------------------|--------------------------------------------------------------------------|
| Campagne: SUBDI NANCY Gériatrie DES - Phase socie - test Statut: En cours Début: 26 janv. 2025, 00:00:00 Fin: 31 janv. 2025, 00:00:00 Votre classement: 5                                                                                                    | /5                                                                                                    | Etudian                                                                  |
| Postes proposés<br>Filtres ~                                                                                                    | Vos choix                                                                                                    | Dernière simulation il<br>y a 27 minute(s)                               |
| n*26 ©<br>Terrain MEDECINE GERIATRIQUE AIGUE - VANDOEUVRE LES NANCY CEDEX Établissement CHRU NANCY - HOPITAUX DE BRABOIS<br>Responsable JOLY Laure<br>Atlectation simulée - BOUVATTIER Jean<br>DEtudiant 2<br>n*24 ©<br>Terrain ACCUEIL DES URGENCES / SAMU-SMUR - NANCY CEDEX Établissement CHRU NANCY - HOPITAL CENTRAL<br>Responsable CHOUIHED Tahar | Dans cet exemple, l'étudiant 1<br>a deux postes au choix, dont<br>un déjà affecté en simulation<br>à l'étudiant 2.                                                                                |                                                                          |
| Ectations Suuvegarder 0 2 / 5 voeux Enregistrer ses<br>SUBDI NANCY Gériatrie DES - Phase socle - test Statut: En cours Début: 26 janv                                                                                                    | 5                                                                                                    |                                                                          |
| <ul> <li>Postes proposés</li> <li>Classer les postes<br/>proposés par ordre de<br/>préférence dans la</li> </ul>                                                                                                    | Vos choix<br>n°24<br>1 Terrain ACCUEIL DES URGENCES / SAMU-SMUR - NANCY CEDEX Établissement CHRU<br>Responsable CHOUIHED Tahar                                                                    | Demière simulation<br>y a 31 minute(s)<br>O<br>V NANCY - HOPITAL CENTRAL |
| colonne de droite.                                                                                                    | 2         n*26           Terrain MEDECINE GERIATRIQUE AIGUE - VANDOEUVRE LES NANCY CEDEX         Établissement CHRU NAN<br>Responsable JOLY Laure           Affectation simulée : BOUVATTIER Jean | ONCY - HOPITAUX DE BRABOIS                                               |

#### S Interface de classement des vœux (suite)

| Autres affectations 🗸 Vœux à jour 😳 2 / 5 vœux                                                                                                    |             |                                                                                                    | -             |
|----------------------------------------------------------------------------------------------------|-------------|----------------------------------------------------------------------------------------------------|---------------|
| Campagne: SUBDI NANCY Gériatrie DES - Phase socie - test Statut: En cours Début: 26 janv. 2025, 00:00:00 Fin: 31 janv. 2025, 00:00:00 Votre classes | ment: 5 / 5 |                                                                                                    |               |
|                                                                                                    |             |                                                                                                    |               |
| Postes proposés                                                                                                    |             | Vos choix Demière s                                                                                                    | simulation il |
| Filtres V                                                                                                    |             | ,                                                                                                    |               |
|                                                                                                    | 1           | n°24 Terrain ACCUEIL DES URGENCES / SAMU-SMUR - NANCY CEDEX Etablissement CHRU NANCY - HOPITAL CEN Responsable CHOUIHED Tahar Affectation simulée : FERNBACH Isabelle        | ()<br>ITRAL   |
| L'étudiant 1 obtient son<br>affectation simulée sur le<br>poste 24.                                                                                 | 2           | n°26 Terrain MEDECINE GERIATRIQUE AIGUE - VANDOEUVRE LES NANCY CEDEX Etablissement CHRU NANCY - HOPITAUX DE BRA Responsable JOLY Laure Affectation simulee : BOUVATTIER Jean | ()<br>ABOIS   |

### Seriorisation des vœux en fonction du classement

| Cliquer<br>visualis<br>classemen<br>co-inter                                                                                      | pour<br>er le<br>t de ses<br>nes.                                     |                                                |                                                                             |                                           |
|----------------------------------------------------------------------------------------------------|-----------------------------------------------------------------------|------------------------------------------------|-----------------------------------------------------------------------------|-------------------------------------------|
| Autres affectations Voeux à jour 💿 1 / 4 voeux                                                                                    |                                                                       |                                                |                                                                             | -                                         |
| Campagne: SUBDI STRASBOURG Allergologie DES - Phase appro Statut: En cours Debut: 29 janv                                         | . 2025, 00:00:00 Fin: 31 janv. 2025, 00:00:00 Votre classement: 4 / 4 |                                                |                                                                             |                                           |
| Postes proposés                                                                                                    |                                                                       |                                                | Vos choix                                                                   | Dernière simulation il<br>y a 0 minute(s) |
| Filtres V                                                                                                    |                                                                       |                                                |                                                                             |                                           |
| n°1 D couplé<br>Terrain Biologie médicale - Virologie - Balbec 3 mois en virologie, 3 mois en Biologie<br>Responsable Martin Leon | médicale Établissement CLINIQUE DES ACACIAS                           | n°5<br>Terrain Bio<br>Responsab<br>Affectation | logie médicale - Virologie - Balbec<br>Je Martin Leon<br>simulée : FERNBACH | O<br>Établissement CLINIQUE DES ACACIAS   |
| n°1, 2, 3<br><b>Terrain</b> - Perpette les O.<br><b>Responsable</b> Gauthier Marthe                                               | O<br>Établissement CLINIQUE DES ACACIAS                               |                                                |                                                                             |                                           |
| n°6 Indications Immunologie<br>Terrain Biologie médicale - Virologie - Balbec<br>Responsable Martin Leon                          | O<br>Établissement CLINIQUE DES ACACIAS                               |                                                |                                                                             |                                           |
| n°7<br><b>Terrain</b> Biologie médicale - Thiercelleux<br><b>Responsable</b> Pasteur Louis                                        | O<br>Établissement CENTRE MEDICAL AÏE DES OURS                        |                                                | L'étudiant 1 est affecté sur                                                |                                           |
|                                                                                                    |                                                                       |                                                | choix.                                                                      |                                           |

| 😚 Priori                                                                         | isation des                                                                                                    | s <mark>vœ</mark> ux en                                 | fonction du                                                                                                    | u classeme                       | nt (suite                                  |
|----------------------------------------------------------------------------------|----------------------------------------------------------------------------------------------------|---------------------------------------------------------|----------------------------------------------------------------------------------------------------|----------------------------------|--------------------------------------------|
|                                                                                  | Cliquer pour<br>visualiser le<br>classement de se                                                                                                    | es                                                      |                                                                                                    |                                  |                                            |
| Amphis de cheix                                                                  | co-internes.                                                                                                    |                                                         |                                                                                                    |                                  | FERNBACH                                   |
| utres affectations 🗸 Vœux à jour 💿 1/4 vo                                        | ur and a second second s |                                                         |                                                                                                    |                                  |                                            |
| pagne: SUBDI STRASBOURG Allergologie DES - Phase                                 | appro Statut: En cours Début: 29 janv. 2025, 00:00:                                                                                                    | 00 Fin: 31 janv. 2025, 00:00:00 Votre classement: 4 / 4 |                                                                                                    |                                  |                                            |
|                                                                                  | Postes proposés                                                                                                    |                                                         |                                                                                                    | Vos choix                        | Dernière simulation il<br>y a 23 minute(s) |
| iltres ∨                                                                         |                                                                                                    |                                                         | n°5                                                                                                    |                                  | O                                          |
| n°1<br>Terrain Biologie médicale - Virologie - Balbec<br>Responsable Martin Leon | Couplé<br>3 mois en virologie, 3 mois en Biologie médicale                                                                                                    | Ó<br>Établissement CLINIQUE DES ACACIAS                 | Terrain Biologie médicale - Virologie - Balbec<br>Responsable Martin Leon<br>Affectation simulée : BOUVATTIER Jean |                                  | Établissement CLINIQUE DES ACACIAS         |
| n°1, 2, 3<br>Terrain - Perpette les O.<br>Responsable Gauthier Marthe            |                                                                                                    | O<br>Établissement CLINIQUE DES ACACIAS                 |                                                                                                    |                                  |                                            |
| °6<br>errain Biologie médicale - Virologie - Balbec                              | Indications Immunologie                                                                                                    | L'étudiant 1 perd so                                    | n<br>nt 2                                                                                                    |                                  |                                            |
| Responsable Martin Leon                                                          |                                                                                                    | est mieux classé et vi                                  | ent                                                                                                    | Une alerte mail                  | lest envoyé                                |
| Terrain Biologie médicale - Thiercelieux<br>Responsable Pasteur Louis            |                                                                                                    | de se positionner sur<br>poste.                         | le                                                                                                    | à l'étudiant qui<br>ses vœux por | a perdu tou<br>l'inviter à                 |
|                                                                                  |                                                                                                    |                                                         |                                                                                                    | candidater sur<br>postes.        | d'autres                                   |

#### **Priorisation des vœux en fonction du classement (suite)**

Cliquer pour retourner sur la page de classement des vœux.

| Amphase choix                                                              |                         |                    |                      |                          |                      |                               |             |              |                |                    | FERNBACH [→ |
|----------------------------------------------------------------------------|-------------------------|--------------------|----------------------|--------------------------|----------------------|-------------------------------|-------------|--------------|----------------|--------------------|-------------|
| Classement des voeux Vœux à jour 0 1/4 vœux                                |                         |                    |                      |                          |                      |                               |             |              |                |                    | -           |
| Campagne: SUBDI STRASBOURG Allergologie DES - Phase appro Statut: En cours | Début: 29 ja            | anv. 2025, 00:00:0 | 0 <b>Fin</b> : 31 ji | anv. 2025, 00:00:00 Votr | e classement: 4 / 4  |                               |             |              |                |                    |             |
|                                                                            | Filtrer I               | es colonnes V      | )                    |                          | Febliesen            |                               |             |              |                | Le tableau affiche |             |
|                                                                            | Hang                    | Nom                | Jimmy                | Etat<br>Sans candidature | Etablissement        | Terrain                       | RIS         | Numero poste | Descriptif pos | des internes.      |             |
|                                                                            | 2                       | Boulard            | Thierry              | Sans candidature         |                      |                               |             |              |                |                    |             |
|                                                                            | 3                       | BOUVATTIER         | Jean                 | Affectation simulée      | CLINIQUE DES ACACIAS | Biologie médicale - Virologie | Martin Leon | 5            |                |                    |             |
|                                                                            | 4                       | FERNBACH           |                      | Sans affectation simulée | 1-4 sur 4 < 1 :      | > >> 100 V                    |             |              |                |                    |             |
| L'étudiant 1 (rang<br>moins bien classé<br>l'étudiant 2 (rang              | 3) es<br>e que<br>g 4). |                    |                      |                          |                      |                               |             |              |                |                    |             |

### **Voir son affectation**

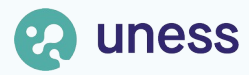

### S Affichage de l'affectation de l'étudiant

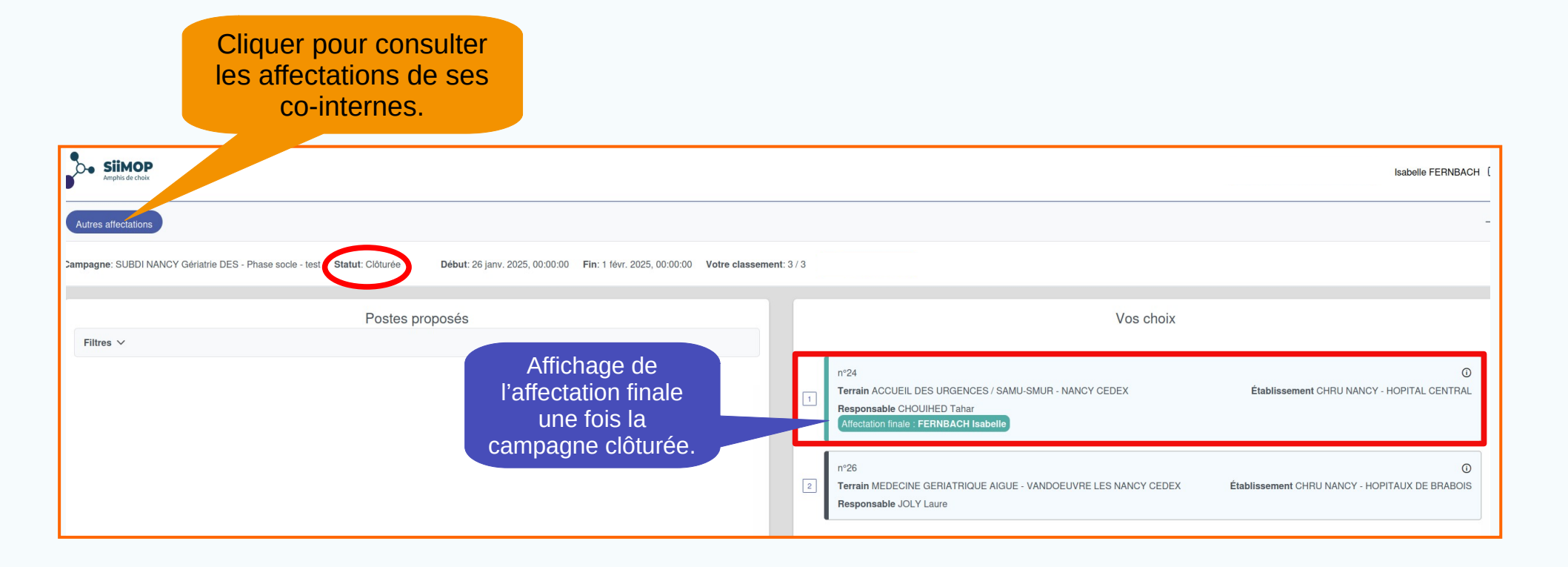

### S Affichage des affectations des co-internes

| Cliq                                            | uer p<br>sur la<br>seme | our re<br>a page<br>ent des | tourner<br>de<br>s vœux.   |                                               |                                        |                                  |                   |                    |                  |
|-------------------------------------------------|-------------------------|-----------------------------|----------------------------|-----------------------------------------------|----------------------------------------|----------------------------------|-------------------|--------------------|------------------|
| Classement des voeux                            |                         |                             |                            |                                               |                                        |                                  |                   |                    |                  |
| Campagne: SUBDI NANCY Gériatrie DES - Phase soc | le - test St            | tatut: Clôturée             | <b>Début</b> : 26 janv. 20 | 125, 00:00:00 Fin: 1 févr.                    | 2025, 00:00:00 Votre classement: 3 / 3 |                                  | Informatio<br>pos | ons sur le<br>ste. |                  |
|                                                 | Filtrer le:             | s colonnes V<br>Nom         | Prénom                     | Etat                                          | Etablissement                          | Terrain                          | RTS               | Numéro poste       | Descriptif poste |
|                                                 | 2                       | FERNBACH                    | Johanna                    | Sans candidature finale<br>Affectation finale | CHRU NANCY - HOPITAL CENTRAL           | ACCUEIL DES URGENCES / SAMU-SMUR | CHOUIHED Tahar    | 24                 |                  |
|                                                 |                         | U                           | n seul étudi               | ant                                           | 1-3 sur 3 < 🔇 1                        | » [100 V                         |                   |                    |                  |

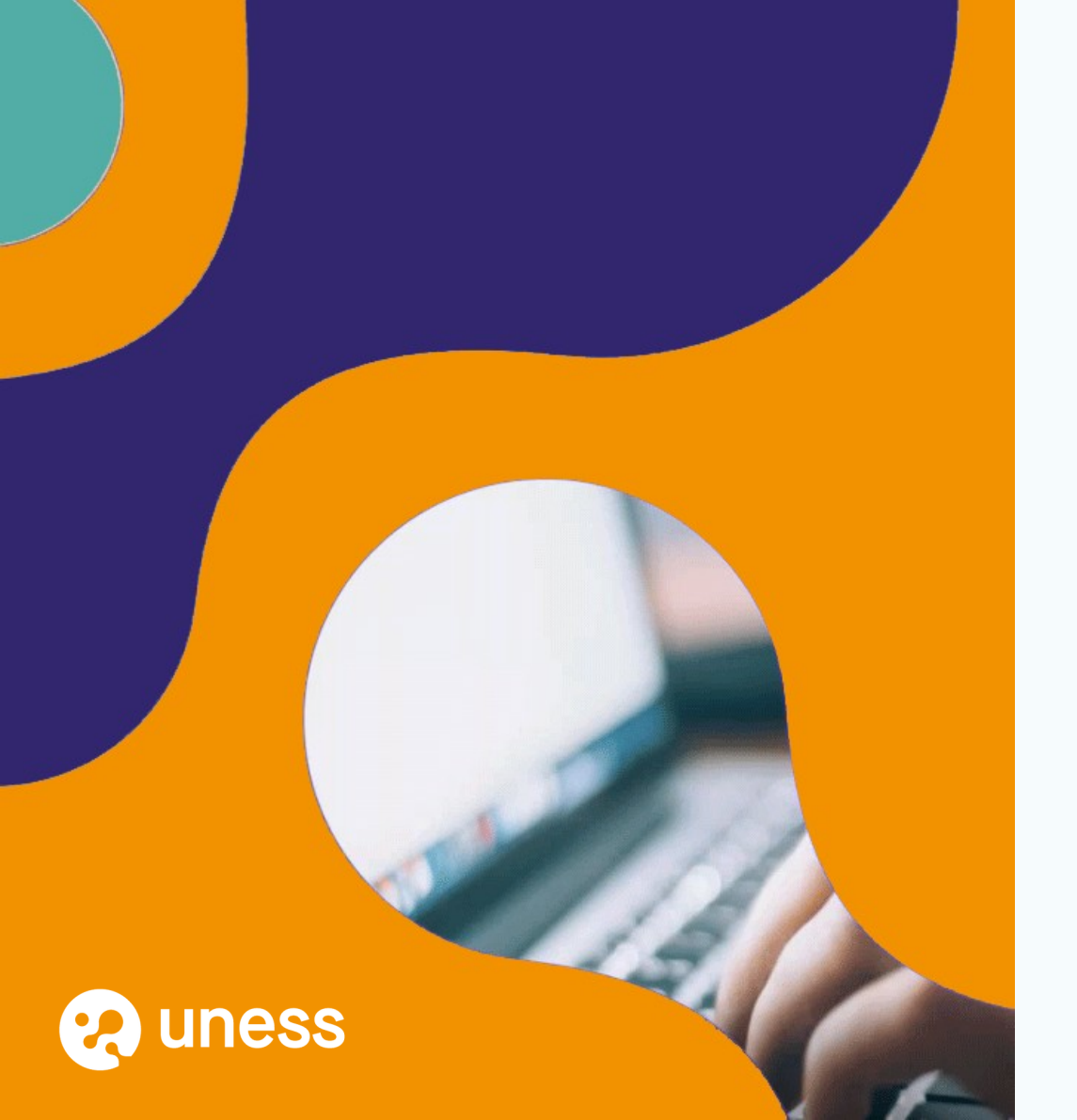

# Merci de votre attention.

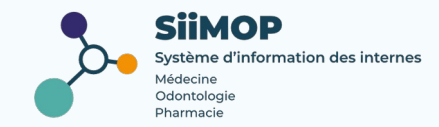